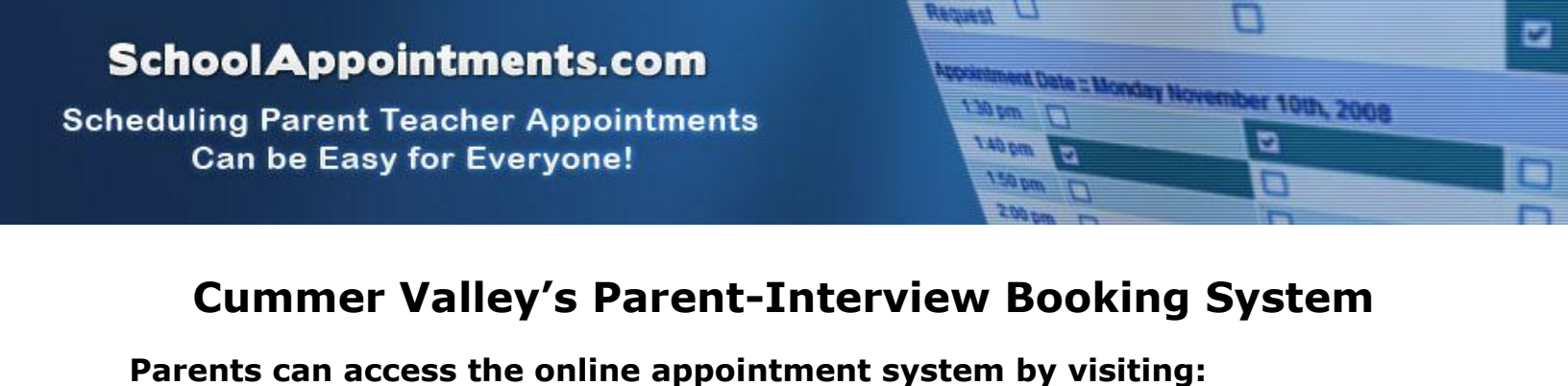

## http://cummervalley.schoolappointments.com

|                                                                                                    | Middle School App                                                                                                    | Sinthenis web Site                                                                                                    | LOGIN                                                                                                    |                                |
|----------------------------------------------------------------------------------------------------|----------------------------------------------------------------------------------------------------|----------------------------------------------------------------------------------------------------|----------------------------------------------------------------------------------------------------|--------------------------------|
| Welcome to the o<br>to create an acco<br>Appointments sc<br>easy to use and i<br>register for an ac | on-line parent teacher i<br>unt, enter your children<br>heduling will start at sp<br>t will take only a few mi<br>count, click on the "REG | nterview booking system for Cummer Valley Midd<br>and then schedule interview times for you to me<br>vecified times, see the schedule listed below. Yo<br>inutes to setup your account, your children and yo<br>GISTER" tab above. | lle School. You will be able<br>et with their teachers.<br>u will find the system very<br>uur appointments. To | Login<br>User ID:<br>Password: |
|                                                                                                    | On-line app                                                                                                    | ointment booking is not permitted at this time.                                                                                                    |                                                                                                    | Remember Login:                |
|                                                                                                    |                                                                                                    |                                                                                                    |                                                                                                    | Click Here to Register         |
| Upcoming Pa                                                                                         | rent Teacher Appo                                                                                                    | bintment Schedule                                                                                                    |                                                                                                    |                                |
| Schedule                                                                                            |                                                                                                    | Schedule Start                                                                                                    | Booking Start                                                                                                  |                                |
|                                                                                                    | An a dama                                                                                                    | Thursday Nov 17, 2011                                                                                                    | Nov 14, 2011 at 7                                                                                              | 7:00pm                         |

## **Registering:**

If you are a first time user, you must register by clicking on the **'Click here to Register'** link under the **'Login'** button.

| Login                  |
|------------------------|
| User ID:<br>Password:  |
| Login                  |
| Click Here to Register |

|                                        | Request U              | 0                    | 2        |
|----------------------------------------|------------------------|----------------------|----------|
| School Appointments.com                | Appointment Date = Mon | Ann Non              | <u> </u> |
| Scheduling Parent Teacher Appointments | 130pm []               | Therember 10th, 2008 |          |
| Can be Easy for Everyone!              | 150 pm                 |                      |          |
|                                        | 200 pm                 | D                    | D        |

Users must fill in the registration form and click 'Register Now.'

|                            | ** All fields are required **                  |
|----------------------------|------------------------------------------------|
| Your First Name:           |                                                |
|                            | Please enter your name, not your child's name. |
| Your Last Name:            |                                                |
| Home Phone:                |                                                |
| Energi Addasse             |                                                |
| Email Address:             | (Optional)                                     |
|                            | Please enter only one valid email address.     |
| Preferred User ID:         | (no spaces allowed)                            |
| Enter Your Password        |                                                |
| Enter rourr assword.       |                                                |
| Enter Your Password Again: |                                                |
|                            |                                                |
| Register M                 | Clear Form                                     |

## Adding Students:

Once you have successfully registered, you can log in to the system and register your child. You are required to add your child to the system, prior to scheduling appointments.

| Welcome to the Cummer                                                                                                    | Valley Middle School on-line parent teacher interview booking system.                                                                                                    |  |  |  |
|----------------------------------------------------------------------------------------------------|----------------------------------------------------------------------------------------------------|--|--|--|
| Appointments scheduling will start at specified times and you will be able to view teacher calendars and schedule appointments once you have entered your children into the system in preparation |                                                                                                    |  |  |  |
|                                                                                                    |                                                                                                    |  |  |  |
|                                                                                                    | On-line appointment booking is not available at this time.                                                                                                    |  |  |  |
|                                                                                                    | There are no students registered to this account. Please add your students in order to proceed. Once your students have been entered you will be able to book appointments with their teachers during the allowed booking period. |  |  |  |
|                                                                                                    | Add a Student                                                                                                    |  |  |  |
|                                                                                                    | Manage Students                                                                                                    |  |  |  |

By clicking on the "Add a Student" button parents will be able to add all their students.

| Student Administration            |
|-----------------------------------|
| Add New Student                   |
| First Name: Johnny Last Name: Doe |
| Add New Student                   |

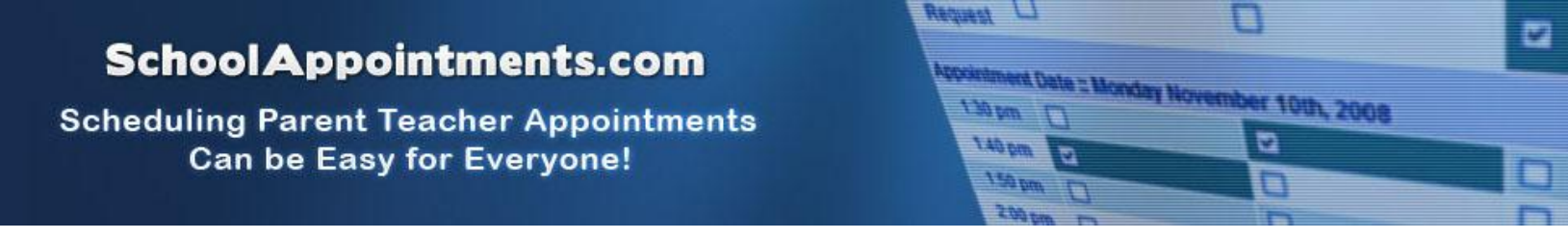

As each student is added, he/she will appear in a list for you to schedule appointments. You may also edit or delete students from this list, if needed.

| Record Has Been Inserted<br>Displaying 2 Entries                                                  |           |          |  |  |
|---------------------------------------------------------------------------------------------------|-----------|----------|--|--|
| First Name                                                                                        | Last Name |          |  |  |
| Jenny                                                                                             | Doe       | <i>i</i> |  |  |
| Johnny                                                                                            | Doe       | <i>i</i> |  |  |
| Insert New<br>To edit an entry, click beside the name. To delete an entry, click beside the name. |           |          |  |  |

## Scheduling Appointments

Parents can schedule appointments for any student that they have added to the system by clicking on the "Appointments" button beside the student's name. Parents must then select their child's teacher(s) from the given list.

 When you arrive at the school please check the signs in the front hall of the school for room locations for each teacher.

 Appointment Date :: Thursday November 17th, 2011

 Adam Epstein

 Room 108

 Call Back

 Request

 03:30pm to 03:45pm

 04:00pm for 04:15pm

 04:30pm to 04:45pm

 04:30pm to 04:45pm

 04:45pm to 05:00pm

Next, parents are shown the calendars of the selected teachers.

The calendar above displays the appointment calendar for a teacher and shows one appointment time that is unavailable for booking.

Parents can select appointment times by simply clicking the check boxes or by clicking in the time block beside the check box. Once an appointment time has been selected it will change to green. Click the 'Book Appointments' button to confirm the timeslot the parent has selected.

Once the appointments are booked the screen will display the list of appointments for the student.

A parent can view all their appointments for a schedule by selecting the schedule from the 'PROFILE' menu tab. Appointments can also be printed from the view screen.